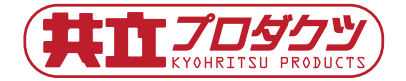

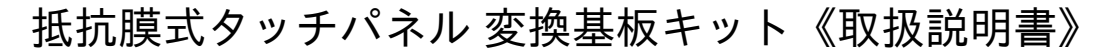

### ■ 概要

本製品は、抵抗膜式タッチパネルの汎用キットです。タッ チパネル本体と、端子形状変換用の基板とコネクタやケー ブルなどをセットにしました。Arduino をはじめとする各 種 CPU ボードに接続するための汎用製品となっています。

## ■ 使用上の注意

- タッチパネルは非常に繊細な部品のため、無理な力 を加えると破損する場合があります。曲げやねじり の力を加えたり、鋭い物体で突いたりしないでくだ さい。万一破損した場合はすみやかに使用を中止の うえ廃棄してください。破損したタッチパネルの修 理を行うことはできません。
- 本製品の活用(タッチ位置の読み取り)には、基板への部品のハンダ付け作業、別途CPUボード(マイコンボード)の用意、制御用プログラムの作成が必要となります。本製品は汎用の接続形式となっており、特定のCPUボードに対象を定めておりませんが、使用可否につきましてはユーザー様での検証・判断をお願いします。
- タッチパネルの仕様上、2点以上の同時検出(マル チタッチ)には対応しません。検出面内の1点のみ をタッチした場合に限り検出可能です。

# 1 セット内容

本製品のセット内容は下記の通りです(図1)。

| 1 | 抵抗膜式タッチパネル                  | 1枚 |
|---|-----------------------------|----|
|   | サイズ:87.5 × 69.6 mm(外寸・実測)   |    |
| 2 | 中継基板[TPCONV]                | 1枚 |
|   | サイズ:24 × 20 mm              |    |
|   | (コネクタ要ハンダ付け)                |    |
| 3 | タッチパネル端子用 FPC コネクタ[CN1]     | 1個 |
| 4 | L 型ヘッダーピン 4P [CN2]          | 1個 |
| 5 | QI ケーブル 4S-1Px4(型番:311-214) | 1本 |
|   | ケーブル長 : 約 30cm              |    |
|   |                             |    |

図 1: セット内容

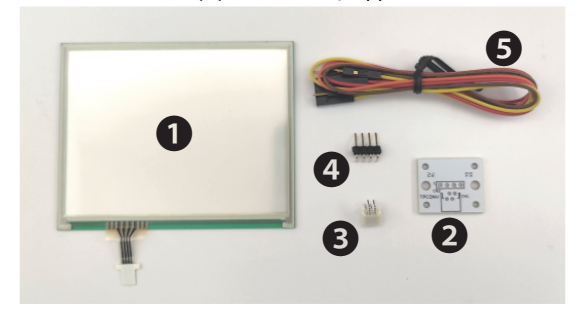

## 2 タッチパネルの構造

タッチパネルの構造は、横方向(X軸)を検出する抵抗膜 と縦方向(Y軸)を検出する抵抗膜を重ねて、お互いが 接触しない形で保持されています。この構造により、タッ チするまでは縦検出用と横検出用の抵抗膜間は導通して いません。横用の抵抗膜の左右端に電極が形成されてい て、外部端子に接続されています。縦方向も同じ構造で 上下端に電極があり、外部端子に接続されています。外 部に引き出されている端子は合計4本です。 横方向(X軸)の抵抗値は700Ω程度、縦方向(Y軸)は 350Ω程度(いずれも実測値)です(図2)。

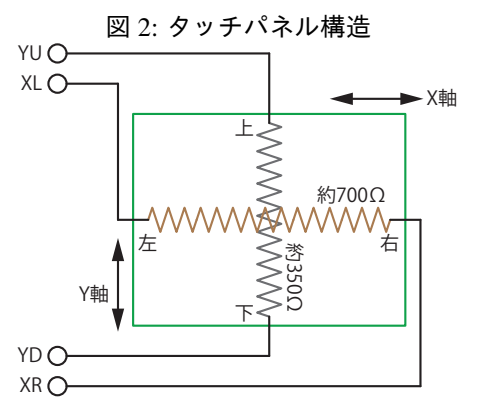

指などでパネルを押す事で、横用の抵抗膜と縦用の抵抗 膜が接触します。この接触する位置に従って、左右また は上下に加えた電圧が分割されます。ボリューム(可変 抵抗)の両端に電圧を加え、可動接点から読み出してい る状態と同じです。ただし、タッチパネルの場合は可動 接点にあたる端子は存在しないので、そのかわりに検出 中とは異なる方向の抵抗膜の端子を通して読み出します。 例えば、タッチパネルの「横方向:中央、縦方向:下から 1/4 の場所」を押した場合を考えます。

横方向(X軸)の検出を行う場合は、左端子を0V、右端 子を5Vとして横の抵抗膜に5Vの電圧をかけることで、 上端子と下端子には、左端子(0V)と右端子(5V)の中 間値である 2.5V が出力されます(図3)。

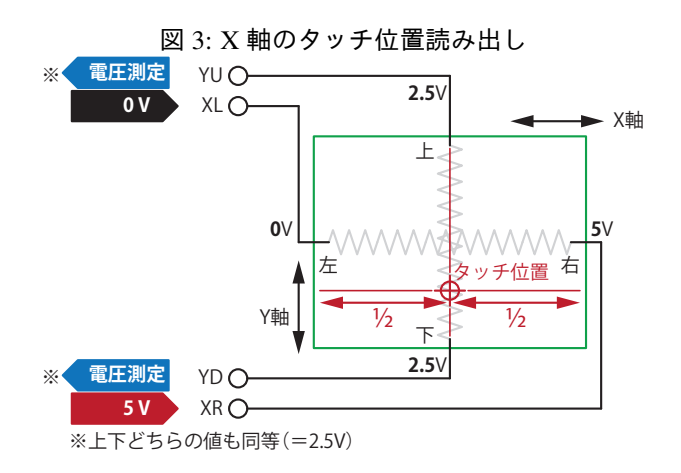

縦方向(Y軸)の検出を行う場合は、下端子を0V、右端 子を5Vとして縦の抵抗膜に5Vの電圧をかけることで、 左端子と右端子には、5Vの1/4である1.25Vが出力され ます(図4)。

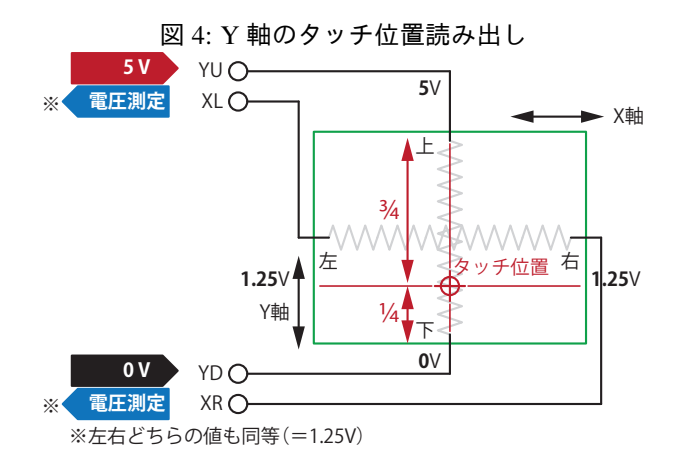

このように、横方向と縦方向を交互に切り替えながら端 子電圧を読み込む事で、タッチ位置を取得することがで きます。上記の理由より、制御に使用する CPU ボードに はデジタル入出力とアナログ入力の機能を備えたピンが 必要となります。

このタッチパネルは、タッチ点が1箇所の場合のみ正しく位置を読み出す事ができます。2箇所以上の検出はできません(マルチタッチ不可)。

# 3 タッチパネルの方向と端子

タッチパネルの方向と端子配列を(図5)に示します。

パネルの上下左右は、端子が左下に来るように向けた場 合で表します。それ以外の方向で使用する場合は、上下 左右を適宜読み替えてお使いください。

この状態でのパネルの手前側が検出面となります。裏面 は検出面ではないため反応しません。

端子の FPC ケーブルの電極は、片面(金属箔側)のみ導 通があります。ケーブルを真っすぐ伸ばした場合、電極 は裏側(非検出面)となります。

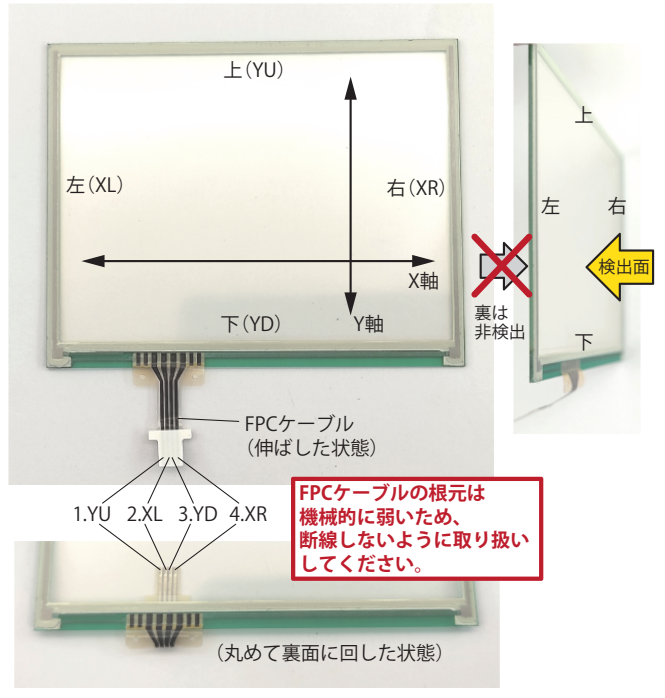

図 5: タッチパネルの方向と端子

タッチパネルの FPC ケーブルは非常に薄いため、引っ張 りやねじれの力が加わると破損する場合があります。使 用の際は必ず中継基板を使用し、FPC ケーブル部に力が 掛からないようにタッチパネル本体と中継基板の両方を しっかりと固定してください。→《中継基板の組み立て (要ハンダ付け作業)》の項目もご参照ください。

# 4 中継基板の組み立て(要ハンダ付け 作業)

タッチパネルの端子(FPC ケーブル)は、中継基板を使用して CPU ボードに接続します。

中継基板は付属のコネクタ2種類をハンダ付けする必要 があります。基板に黒い印刷がされている面に FPC コネ クタ [CN1] とヘッダーピン [CN2] を挿し込み、裏側で ハンダ付けしてください(図6)。

タッチパネルの FPC ケーブルは耐熱性がないため、電線 を FPC ケーブルに直接ハンダ付けしないでください。中 継基板を使わない場合は、FPC ケーブルの電極に電線を テープで接着するなど、熱を加えない配線方法を検討し

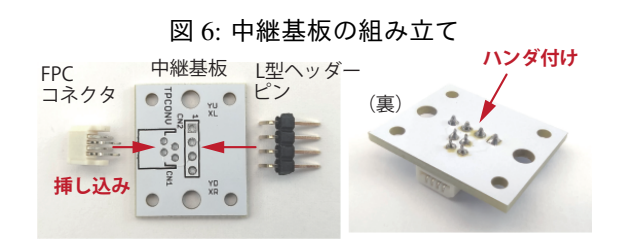

てください。

### 5 接続

タッチパネルー中継基板- QI ケーブル- CPU ボードの 順番に接続します(図 7)。

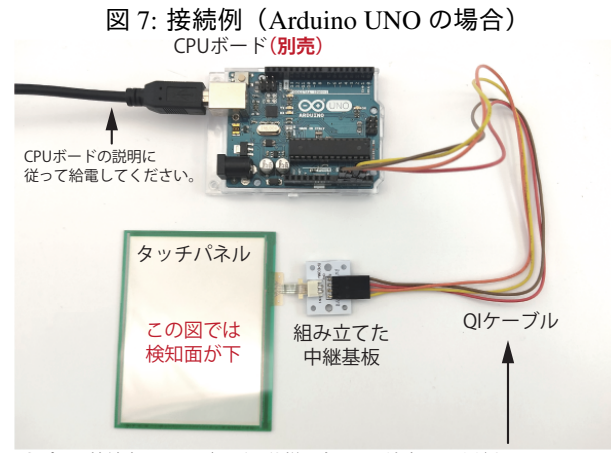

●ピンの接続先は、CPUボードの仕様に合わせて決定してください。 ●本文書内のサンプルスケッチを使用する場合の割り当ての詳細は、該当項目 →《Arduino用サンプルスケッチ》を参照してください。

FPC コネクタ [CN1] にタッチパネルの FPC ケーブルを 挿し込む際の表裏にご注意ください(図8)。FPC ケーブ ルの端子(金属箔)が上を向くように挿し込みます。従っ て、(図7)のタッチパネルは検知面が下向きになります。 破損を防ぐため、FPC ケーブルは真っすぐ挿し込んでく ださい。

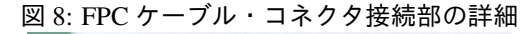

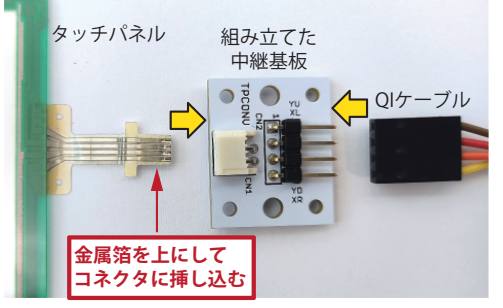

ヘッダーピン [CN2] から CPU ボード側への接続につい ては、タッチパネル側の信号線4本(YU,XL,YD,XR)を、 CPU ボードの入出力ピンに接続します。 使用する CPU ボード側の入出力ピンは「デジタル出力」 「デジタル入力(内蔵プルアップの有効無効選択)」「アナ ログ入力」の全てのモードに対応し、プログラム中で随 時切り替えできる事が条件です(ほとんどのマイクロコ ントローラでは対応しています)。

この条件を満たすピンを4本割り当てて、それぞれにタッ チパネルの信号線を1本ずつ配線します。QIケーブル のCPU側は先端が1ピンずつ分かれていますので、CPU ボード上のピンに自由に接続できます。

別項 ➡《Arduino 用サンプルスケッチ》の例をお試しにな る場合は、項目内の接続に従ってタッチパネルと Arduino を接続してください。

# 6 Arduino 用サンプルスケッチ

#### ⊳ ダウンロード

Arduino UNO 用のサンプルスケッチは、下記ページにて 配布しております。

[製品ページ] https://prod.kyohritsu.com/ KP-TPCONV.html

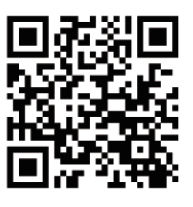

製品ページ内のリンク「参考用 Arduino スケッチ」を クリックして、ダウンロードしてください。動作確 認済み環境は下記の通りです。

- CPU  $\vec{\pi} \vec{F}$  : Arduino UNO
- 開発環境: Arduino IDE (バージョン 1.8.19)

【プログラムに関するご注意】 上記ページ掲載のプログラムは無保証にて配布いた します。プログラムの内容に関するご質問への回答・ サポート等は行なっておりません。ご理解の上、参 考目的としてご利用ください。

#### ⊳ 接続

Arduino で最もスタンダードな「Arduino UNO」には全 部で 20 本の入出力ピンがありますが、その内、アナロ グ入力対応でタッチパネルとの接続に使用できるピンは A0~A5 の 6 本となります。サンプルスケッチでは、A0, A1, A2, A3 に割り当てて振り分けています。スケッチの 記述を変更することで使用するピンの配列を変更できま す。ただし、Arduino UNO では A4 と A5 は I2C 通信に使 用するため、I2C 接続デバイスも同時に使用する場合は A4, A5 を空ける必要があります。

各ピンの割り当ては下表および(図9)の通りです。

| タッチパネル端子 | Arduino | QI ケーブル    |
|----------|---------|------------|
| YD (下)   | AO      | 1番ピン(茶色線)  |
| YU (上)   | A1      | 3番ピン(橙色線)  |
| XR(右)    | A2      | 4 番ピン(黄色線) |
| XL(左)    | A3      | 2 番ピン(赤色線) |

図 9: サンプルスケッチにおけるタッチパネルと Arduino の接続

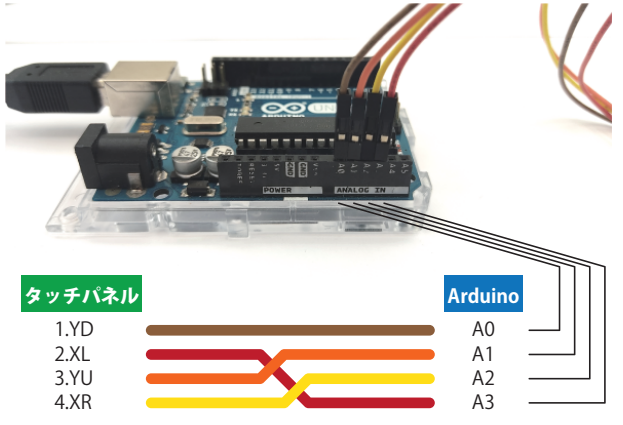

書き込み用の PC と Arduino を USB ケーブルで接続し、 スケッチを Arduino に書き込んでください。

#### ▷ スケッチの動作

読み取りルーチンの流れを説明します。まず最初に4本 のピンを下記の状態に設定します。

- YU と YD … デジタル出力に設定し、LOW を出力
- XL … デジタル入力に設定(プルアップ有効)
- XR … デジタル入力に設定(プルアップ無効)

続いて、読み取りを実行します。まずはプルアップを有 効化した XL ピンの状態を読み取り、タッチの有無を判 定します。

- XL = LOW の場合、タッチ有り
- XL = HIGH の場合、タッチ無し

タッチ無しの場合は読み取り処理は終了となります。タッ チ有りであった場合は、続けて具体的なタッチ位置を確 認します。

X 軸の値を取得

- YU と YD をデジタル入力に設定(プルアップ 無効)、XL と XR をデジタル出力に設定し、XL は LOW を出力、XR は HIGH を出力。
- 2. 安定待ちの為、一定時間待機(待機時間は、ス ケッチでは5マイクロ秒)
- 3. YD ピンのアナログ値を読み取り、結果を valX として保持
- 4. XL と XR の出力を反対に設定。XL は HIGH を 出力、XR は LOW を出力。
- 5. 安定待ちの為、一定時間待機(待機時間は、ス ケッチでは5マイクロ秒)
- YD ピンのアナログ値を読み取り、アナログ入 力の最大値である 1023 から結果の値を引いた 反転値を valXa として保持。\*
- 同様に、Y 軸の値を取得
  - XL と XR をデジタル入力に設定(プルアップ無効)、YD と YU をデジタル出力に設定し、YD は LOW を出力、YU は HIGH を出力。
  - 2. 安定待ちの為、一定時間待機(待機時間は、ス ケッチでは5マイクロ秒)
  - 3. XL ピンのアナログ値を読み取り、結果を valY として保持
  - 4. YD と YU の出力を反対に設定。YD は HIGH を 出力、YU は LOW を出力。
  - 5. 安定待ちの為、一定時間待機(待機時間は、ス ケッチでは5マイクロ秒)
  - 6. XL ピンのアナログ値を読み取り、アナログ入力の最大値である 1023 から結果の値を引いた反転値を valYa として保持。\*
- 結果を求めます。
  - タッチ有りの場合、X軸の結果を valXと valXa の平均値(足して2で割った値)を求める。Y軸 についても同様に valYと valYaの平均値(足 して2で割った値)を求める。
  - タッチ無しの場合、X軸とY軸はそれぞれ0,0 として返す。
- 今回のタッチ有無の判定結果を関数内部に保存して おきます。

\* タッチ位置読み取りの際、出力電圧の HIGH と LOW を 反対にして各軸2回ずつアナログ入力を行うのは、安定 した読み出しを行うためです。どちらか一方だけで結果 を取得しても問題ありません。 サンプルスケッチ内、readPanel 関数がタッチ位置読み 取りのルーチンです。

bool readPanel(int \*X, int \*Y)

- ・ 関数の返り値は bool 型で、true = タッチ有り、
   false = タッチ無しを表します。
- 引数 X, Y は、読み取った交点座標の格納変数 (ポインタ)です。
  - タッチ無し(返り値= false)の場合は、
     X = 0, Y = 0が格納されます。
  - タッチ有り(返り値= true)の場合は、交点座標を表す測定結果値が代入されます。
     Arduino UNOのアナログ入力は理論的に0~1023の範囲の値を取りますが、実際のパネルのタッチ時は、X=約60~960、Y=約90~930の有効範囲になります。数値には個体差がありますので、利用する際は実物の値の範囲を必ず確認してください。

補足と注意点を下記に示します。

- X軸・Y軸とも、機械的な中央位置を表す値は、厳密に512(アナログ最大値1023の約半分)となりません。タッチパネルに形成された上下左右の電極と引き出しパターンに若干の抵抗値があるため、実際の位置とずれます。また CPUの電気的特性(出力時の駆動能力や入力インピーダンス等)の影響も受けます。
- X または Y の値で 1023 が出力される場合は、配線 間違いや接触不良、端子の断線が発生している可能 性があります。
- Arduino UNO の場合、読み出しルーチンの実行時間 は、タッチ有りの場合約 50 マイクロ秒かかります。 タッチ無しの場合はアナログの測定を行わないため 短時間で終了します。ただし、直前の呼び出し時に タッチ無し、かつ今回タッチ有り判定である場合、 チャタリングを防ぐため約 10 ミリ秒の待機時間が追 加されます。

サンプルスケッチの loop 内では、連続して readPanel を呼び出し、タッチ有りの場合に得られた結果の値をシ リアルポート経由でプリントしています。スケッチ実行 中に、PC と Arduino UNO を USB ケーブルで接続した状 態で、Arduino IDE から「シリアルモニタ」を開き、パネ ル上をタッチすると、X 座標と Y 座標の読み取り値が随 時表示されます (図 10)。

同じく Arduino IDE の「シリアルプロッタ」では、X 軸と Y 軸の時間ごとの経過をグラフ形式で表示できます(図 11)。

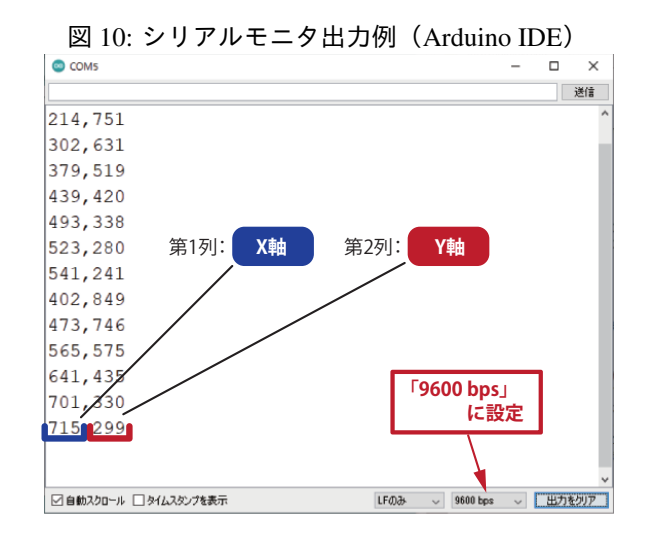

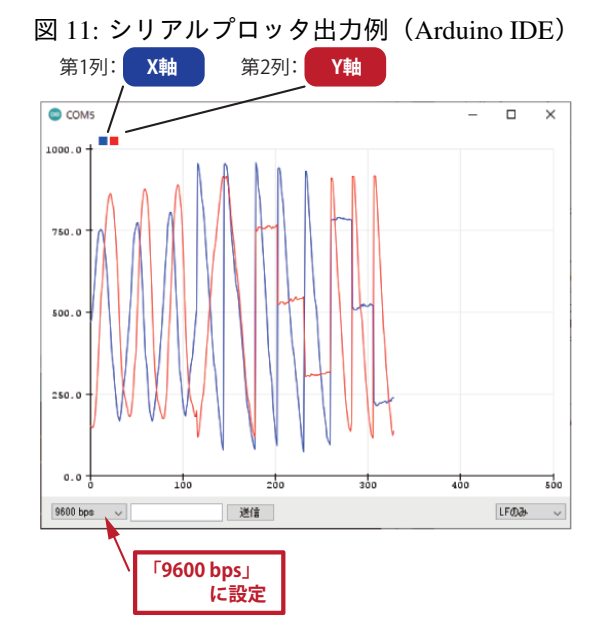

サンプルスケッチの場合、X,Y各軸の出力値の大小関係 と実際のパネルとの対応は(図12)の通りになります。

図 12: サンプルスケッチにおける出力値

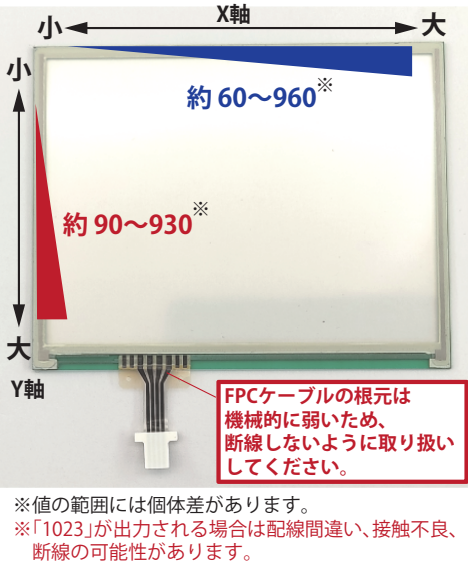

・本製品およびそれらを構成するパーツ類は、改良・性能向上のため予告なく仕様・外観等を変更する場合があること をあらかじめご了承ください。 ・本製品は組立キットまたは半完成品です。製作作業中の安全確保のため説明書をよくお読みになり、正しい工具の使用・ 手順を守ってください。 ・完成品でない商品の性格上、組み立て後の完璧な性能・品質・安全運用等の保証はできません。完成後はお客様(組 立作業者)ご自身の責任のもとでご使用ください。 ・本製品は機器への組込み他、工業製品としての使用を想定した設計は行っていません。また、本製品に起因する直接、 間接の損害につきましては当社修理サポートの規定範囲を超えての補償には応じられません。 Electronic Devices, Parts, Kits & Robots ダクツ事業所 共立電子産業株式会社开リン 〒556-0005 大阪市浪速区日本橋5-8-26 TEL:06-6644-4447 FAX:06-6644-4448 "共立プロダクツ"ブランドとは】 当ブランドの製品はユーザーニーズを捉えた製品をリーズナブルな価格でのご提供を目指しています。 そのためユーザーサポートはメールに限定しておりますことをご理解、ご了承ください。 Email:wonderkit@keic.jp 検索 共立プロダクツ Twitterやblogで応用例や製品紹介を更新中です。ぜひご覧になってください。